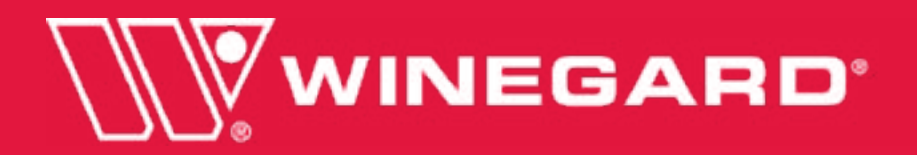

# **Satellite Antenna with Tripod**

www.winegard.com/mobile

For Technical Services, email help@winegard.com or call 1-800-788-4417 For Receivers and Programming, Call 1-866-609-9374

For up-to-date information on receiver compatibility and programming, visit www.winegard.com/receivers

# DO NOT RETURN ANTENNA TO PLACE OF PURCHASE.

This manual provides instructions for both assembling and disassembling your tripod mount with home digital satellite antenna. To set up your tripod mount with satellite antenna, begin with assembling the tripod. The tripod requires only a one-time assembly and can be stored between uses. See page 6 for more information on storage and disassembly.

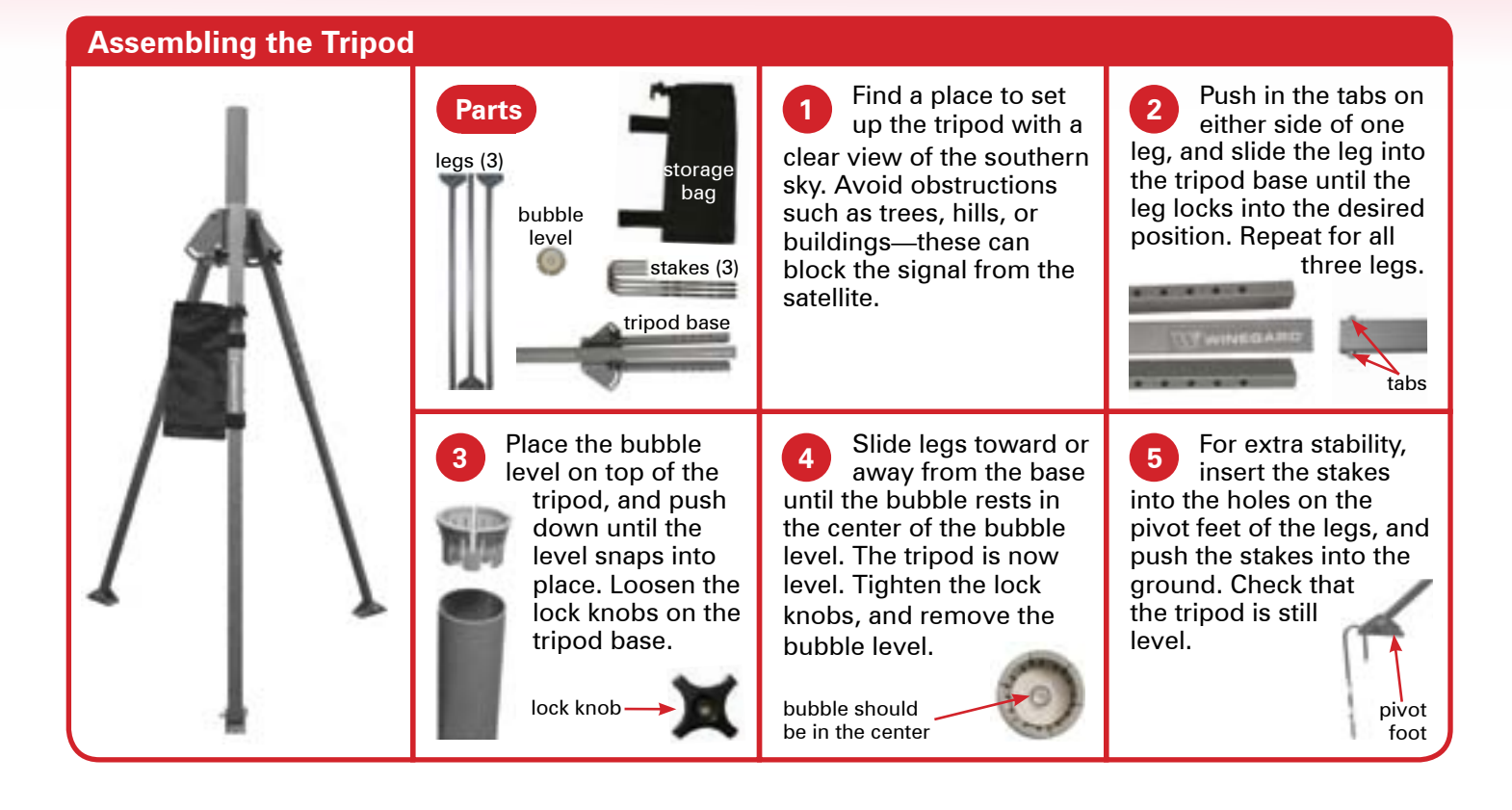

After assembling the tripod, follow the instructions to assemble the satellite antenna. If the satellite antenna is already assembled but is being set up at a new location, turn to page 3, and follow the instructions for DISH<sup>®</sup> receiver setup.

dish.

**TR-6100** 

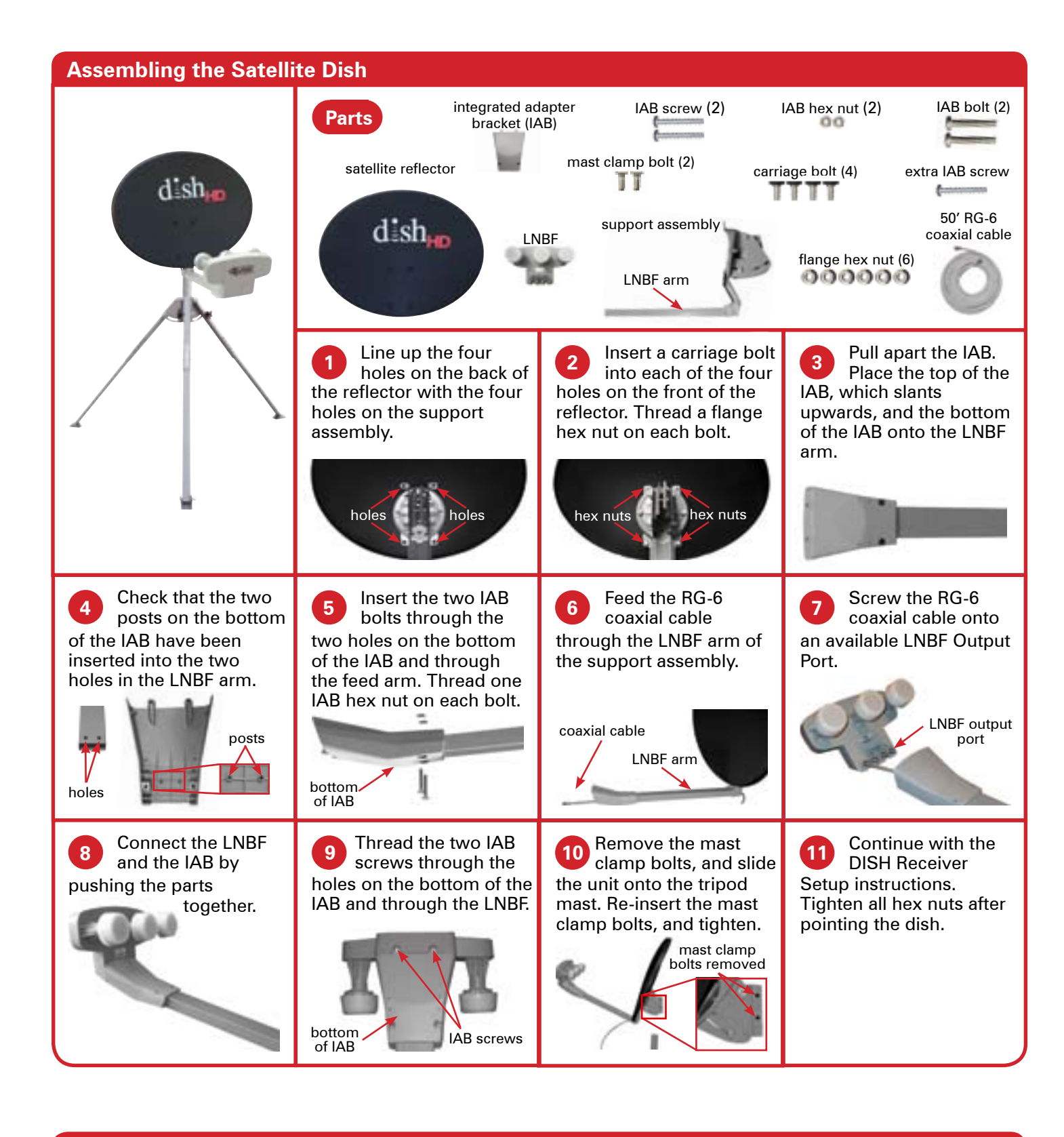

DISH receivers will often not show when they are on signal if they have incorrect "Check Switch" information. For this reason, DISH users must clear current settings before pointing. To do this for most DISH receivers, follow these steps.

The following instructions are based on a ViP<sup>®</sup> 211 receiver. Note that if this is the first time using the receiver, the receiver may automatically jump to step 4 of the instructions below.

If your receiver differs from the options shown, you may need to consult your receiver manual. The wording and display used in your receiver may differ slightly.

# For Technical Services, email help@winegard.com or call 1-800-788-4417

| St Main Man      |     |     |  |  |
|------------------|-----|-----|--|--|
| Program Guide    |     |     |  |  |
| Thurton & Seatch | TP) |     |  |  |
| Conurse Support  |     |     |  |  |
| GINNHOME         |     |     |  |  |
| Lincka           |     |     |  |  |
| Numbers Setual   |     |     |  |  |
| Tanana           |     |     |  |  |
| Posterorum       |     |     |  |  |
| Cancal           | Ð   |     |  |  |
| -                |     | 100 |  |  |

Before starting, disconnect coax from "Sat in" on back of receiver.

Press Menu on your remote. Select option 6, System Setup.

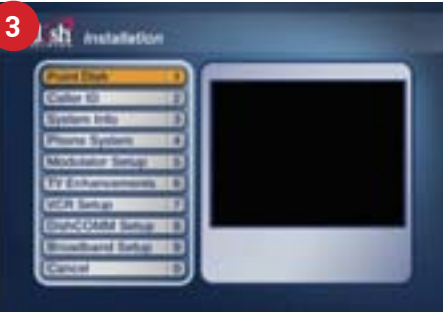

Select option 1, Point Dish.

# **Connecting to the Receiver**

The RG-6 coaxial cable now runs through the LNBF arm of the satellite antenna. Items such as splitters, video switches, and wall plates will stop the satellite signal.

For this reason, connect the coaxial cable directly from the satellite antenna to the "Satellite In" port on the back of the satellite receiver.

Then, follow the instructions on the next page to set up the DISH receiver.

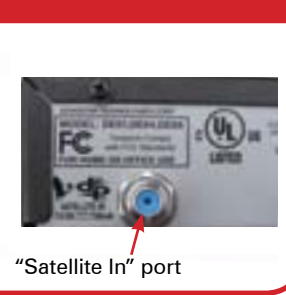

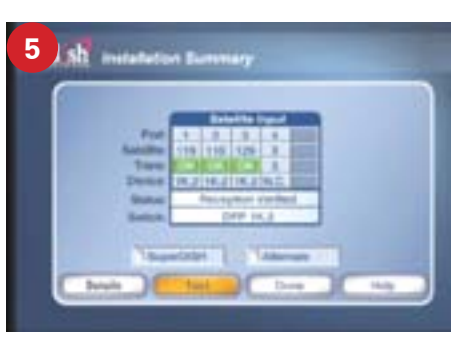

Check that there are no checkmarks by SuperDISH or Alternate. Select Test.

Disclaimer: Receiver setup instructions are accurate at time of printing and may change without notice. Call Winegard tech line

# **DISH Receiver Setup**

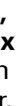

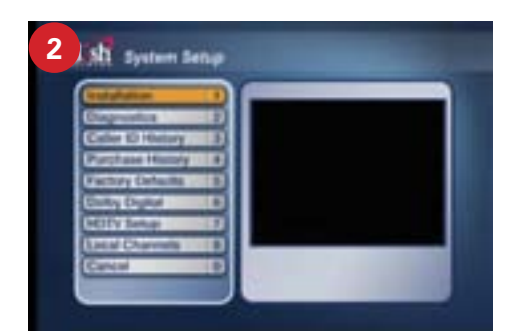

Select option 1, Installation.

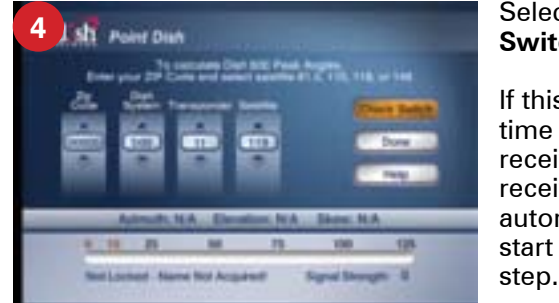

#### Select Check Switch.

If this is the first time using your receiver, your receiver may automatically start with this

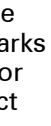

Continue with step 6 on the next page.  $\rightarrow$ 

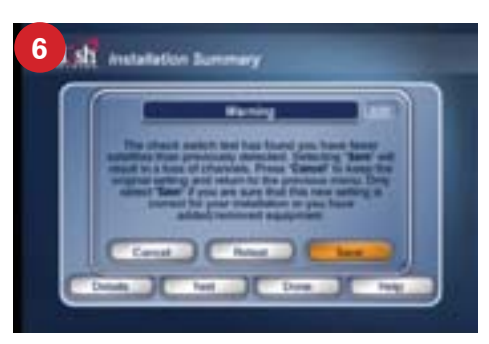

The receiver will go through a number of steps and then may warn that fewer satellites were detected. If so, select Save. It may ask you to confirm. If so, select Save again

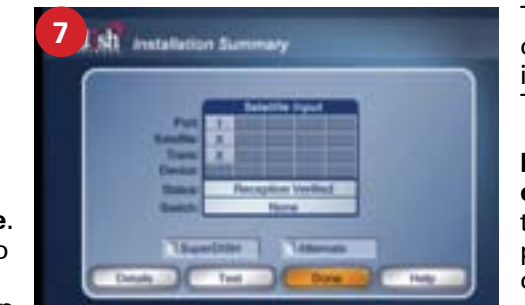

This should clear out any previously installed devices. Then, select Done.

**Re-connect the** coaxial cable to the "Satellite In" port on the back of the receiver.

# Adding Skew Bolts for Skew Angles above 110° or below 70°

If the skew angle of your DISH satellite antenna is above 110° or below 70°, loosen the two skew bolts on the elevation and skew bracket. See image to the right.

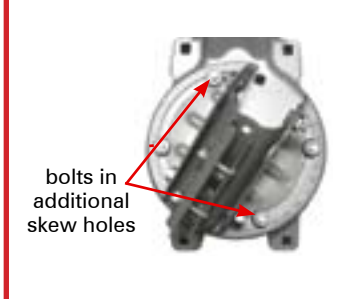

bracket until the red mark on the bracket lines up with the desired skew angle.

Two additional skew holes should now be visible in the degree adjustment arc.

skew holes. See image to the left. Thread a flange hex nut onto each bolt, and tighten.

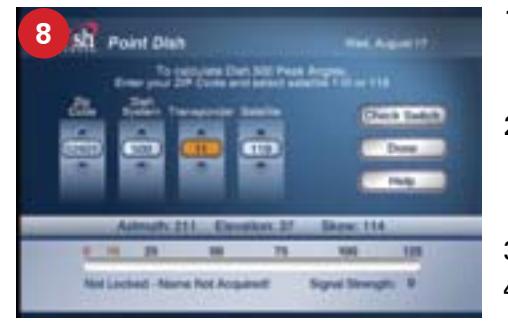

- 1) In the first column, input zip code of current location. Note that whenever you move the satellite antenna to a new location, you must enter the zip code of your new current location.
- 2) In the second column, choose **Dish 500**. With this option selected, use the angles on the screen as a starting point for pointing your satellite dish. The actual angles for pointing your dish will be slightly different than those shown on screen; make small adjustments until getting the signal as high as possible.
- 3) In the third column, use Transponder 11 for Satellite 119.
- 4) In the fourth column, the satellite should be whatever satellite you want to point at. Satellite 119 is the primary satellite, and the majority of programming is located here. Satellite 119 should be used for initial aiming.

Note: If using a 311 or previous model receiver, select Peak Angles to enter your satellite and zip code. With all information entered, an azimuth, elevation, and skew angle will be displayed under the four columns. Record these angles. Now, follow the instructions below to point the dish using the azimuth, elevation, and skew angles. Continue with step 9 of receiver setup after successfully pointing the dish.

**IMPORTANT NOTE:** The most accurate way to determine the look angles for a location is to refer to the Pointing Angles Chart located in the back pages of the Installation Guide for the DISH 1000.2 antenna, which is included with this satellite system.

# **Pointing the Satellite Dish**

### Elevation

Loosen the elevation bolts on either side of the elevation and skew bracket. Raise the dish to the specified elevation angle that you found in step 8 of the receiver set-up. The red line on the elevation and skew bracket should line up with the correct angle stamped into the support assembly.

After raising the dish to the correct elevation angle, tighten the nuts on the elevation bolts. Refer to the instructions on the next page if having trouble finding a satellite.

### Azimuth

Loosen the mast clamp nuts. Standing directly behind (but not too close to) the unit, align the compass so that it points towards North. Refer to the specified angle that you found in step 8 of the receiver set-up. Adjust the unit so that it points in the general direction of the specified angle. Then, slowly rotate the dish 1° at a time, pausing for a few seconds to monitor the signal strength before moving again. Repeat until finding the strongest signal. Tighten the mast clamp nuts.

## Skew

Loosen the skew bolts. Rotate the elevation and skew bracket until the red mark, shown beside the skew bolt, lines up with the specified skew angle. Tighten the skew nuts. If the skew angle is above 110° or below 70°, follow the instructions on the next page for adding skew bolts for skew angles above 110° or below 70°.

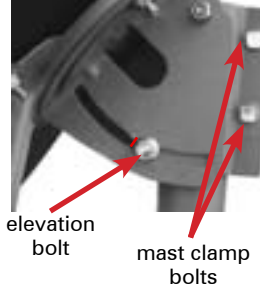

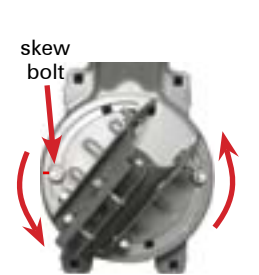

If you do not come across a satellite on your first attempt at pointing, you may need to change the elevation angle up or down a couple of degrees. Continue to make slow scans of the sky until you locate the satellite. Once you find the satellite, make slight adjustments to both the elevation and azimuth to get the signal as strong as possible. A Winegard satellite compass (SC2000 sold separately) can help with this step.

After making adjustments so that the signal is as strong as possible, tighten the azimuth nuts to prevent the satellite dish from rotating. Keep in mind that buildings, vehicles, people, trees and various other obstructions can weaken or block the signal from the satellite.

## After successfully pointing the dish, continue with step 9 of receiver setup.

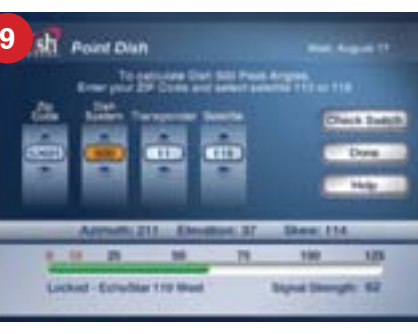

Once accurately pointed, the signal meter will turn green. Make small adjustments to get the signal as high as possible. Check that the bar at the bottom of

the screen is green and that the satellite displayed is the on a satellite, the dish will need to be adjusted. desired satellite.

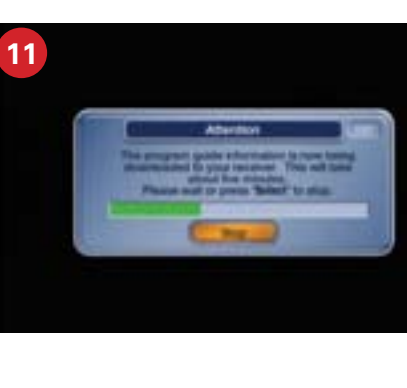

Press Cancel four times to exit the receiver menu.

The receiver set-up is now complete.

Then, rotate the elevation and skew

Insert two carriage bolts into the two additional

dearee adjustment arc

> elevation and skew bracket

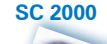

skew bolts

to loosen

Sold Separ

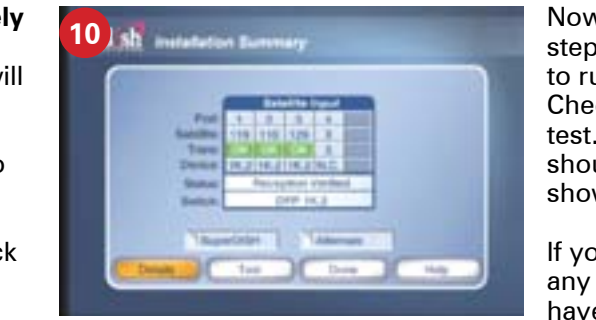

Now return to steps 4 and 5 to run another Check Switch test. The result should be what is shown here.

If you are missing any satellites or have low signal

As the receiver is acquiring signal, it will complete a number of steps and then will download your new program guide.

# You are now ready to watch TV!

Whenever moving the unit to a new location, the tripod should be stored according to the instructions below. Then, the satellite antenna should be disassembled in a careful manner so as to prevent damaging or losing any parts.

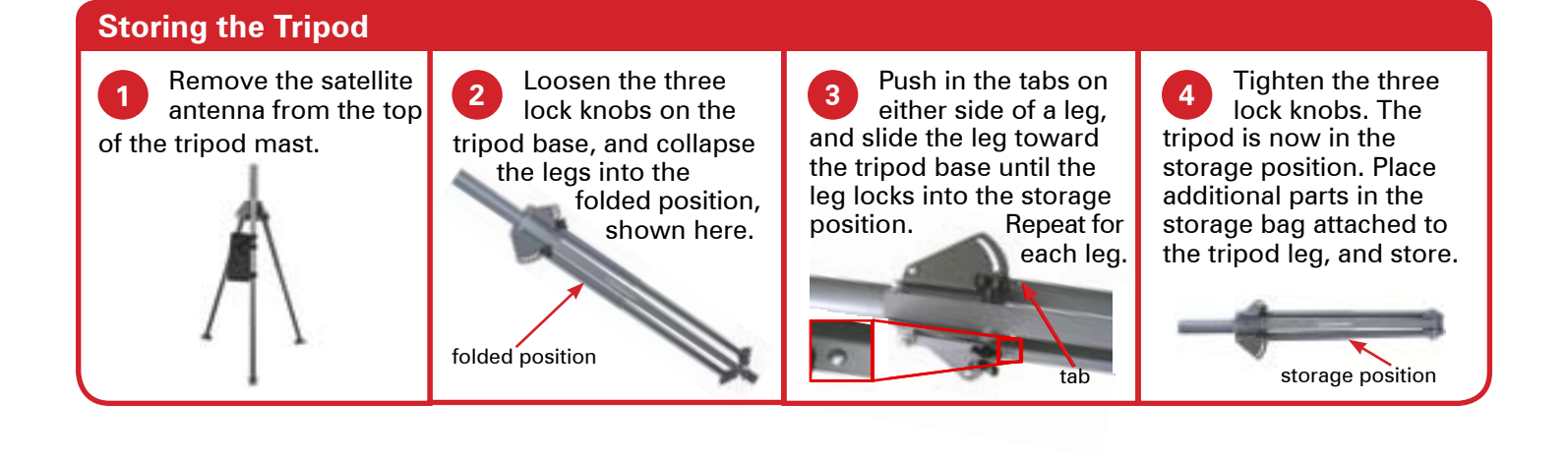

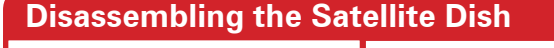

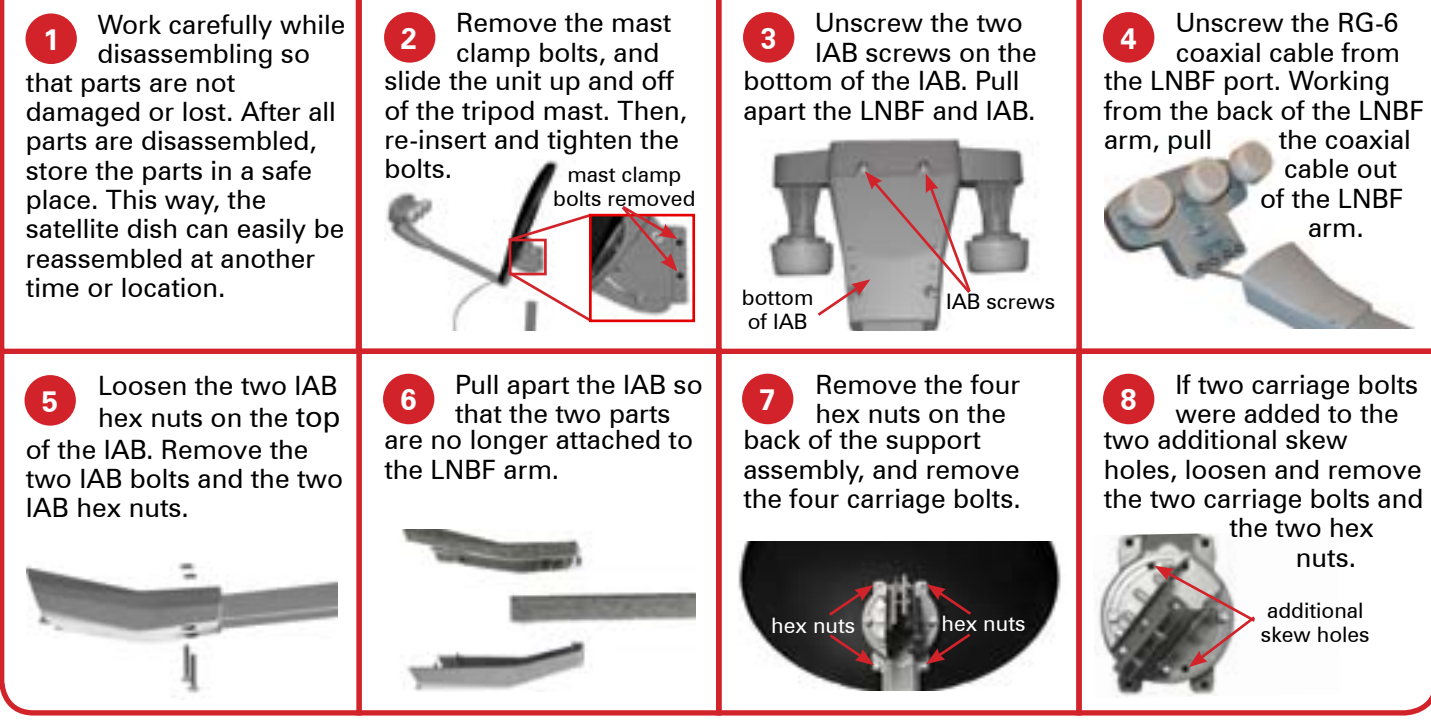

# WINEGARD MOBILE PRODUCTS LIMITED WARRANTY (2 YEARS PARTS; 1 YEAR LABOR)

Winegard Company warrants this product against defects in materials or workmanship for a period of two (2) years from the date of original purchase. During year one (1) of such warranty, Winegard Company will also pay authorized labor costs to an authorized Winegard dealer to repair or replace defective products. No warranty claim will be honored unless at the time the claim is made, Customer presents proof of purchase to an authorized Winegard dealer (to locate the nearest authorized Winegard dealer, contact Winegard Company, 3000 Kirkwood Street, Burlington, Iowa 52601, Telephone 800-288-8094 or visit www.winegard.com). Customer must provide proof of purchase with a dated sales receipt for the Winegard product to verify the product is under warranty. If the date of purchase cannot be verified, the warranty period shall be considered to begin thirty (30) days after the date of manufacture.

If a defect in material or workmanship is discovered, Customer may take the product to an authorized Winegard dealer for service. Customer must provide proof of purchase to verify the product is under warranty. If the product is brought to an authorized Winegard dealer for service prior to expiration of year one (1) of the warranty period and a defect in material or workmanship is verified by Winegard Technical Services, Winegard Company will cover the Winegard dealer's labor charges for warranty service. The Winegard dealer must contact Winegard Technical Services in advance for pre-approval of the service. Approval of the service is at the sole discretion of Winegard Company.

Alternatively, Customer may ship the product prepaid to Winegard Technical Services (located at 3111 Kirkwood Street, Burlington, Iowa 52601, Telephone 800-788-4417). Customer must return the product along with a brief description of the problem and provide Winegard Technical Services with Customer's name, address, and phone number. Customer must also provide proof of purchase to verify the product is under warranty. If the product is returned before the expiration of the warranty period, Winegard Company will (at its option) either repair or replace the product.

This Limited Warranty does not apply if the product has been damaged, deteriorates, malfunctions or fails from: improper installation, misuse, abuse, neglect, accident, tampering, modification of the product as originally manufactured by Winegard in any manner whatsoever, removing or defacing any serial number, usage not in accordance with product instructions or acts of nature such as damage caused by wind, lightning, ice or corrosive environments such as salt spray and acid rain. This Limited Warranty also does not apply if the product becomes unable to perform its' intended function in any way as a result of the television signal provider making any changes in technology or service.

# **RETURN AUTHORIZATION POLICY**

A Return Material Authorization (RMA) is required prior to returning any product to Winegard Company or Winegard Warranty Services under this warranty policy. Please call our Technical Services Department at 800-788-4417 or send an e-mail to warranty@winegard.com to obtain the RMA number. Please furnish the date of purchase when requesting an RMA number. Enclose the product in a prepaid package and write the RMA number in large, clear letters on the outside of the package. To avoid confusion or misunderstanding, a shipment(s) without an RMA number(s) or an unauthorized return(s) will be refused and returned to Customer freight collect. WINEGARD COMPANY DOES NOT ASSUME ANY LIABILITIES FOR ANY OTHER WARRANTIES, EXPRESS OR IMPLIED, MADE BY ANY OTHER PERSON.

ALL OTHER WARRANTIES WHETHER EXPRESS, IMPLIED OR STATUTORY INCLUDING WARRANTIES OF FITNESS FOR A PARTICULAR PURPOSE AND MERCHANTABILITY ARE LIMITED TO THE TWO YEAR PERIOD OF THIS WARRANTY.

In states that do not allow limitations on implied warranties, or the exclusion of limitation of incidental or consequential damages, the above limitations or exclusions do not apply. Some states do not allow limitations on how long an implied warranty lasts, or the exclusion of limitation of

incidental or consequential damages, so the above limitations or exclusions may not apply to you. This warranty gives Customer specific legal rights. Customer may also have other rights that may vary from state to state.

# SATELLITE RECEIVER WARRANTY

See manufacturer's limited warranty policy.

WS-MOBWARREV2 Rev. 1/10

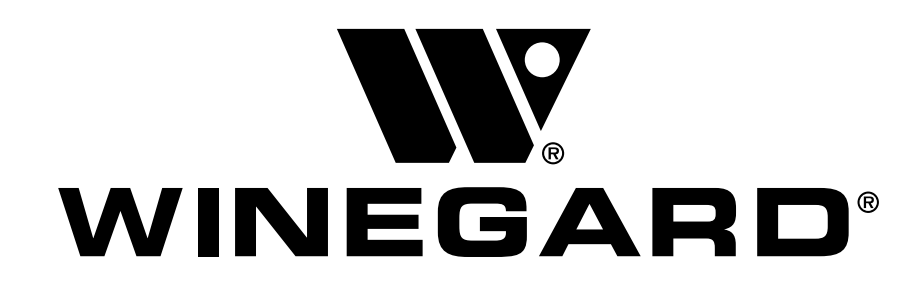

Winegard Company • 3000 Kirkwood St. • Burlington, IA 52601-2000 1- 800-788-4417 • FAX 319/754-0787 • www.winegard.com Printed in U.S.A. ©2011 Winegard Company Rev6 09/12 2452226

Winegard is a registered trademark of Winegard Company. DISH and ViP are registered trademarks of DISH Network L.L.C.

Free Manuals Download Website <u>http://myh66.com</u> <u>http://usermanuals.us</u> <u>http://www.somanuals.com</u> <u>http://www.4manuals.cc</u> <u>http://www.4manuals.cc</u> <u>http://www.4manuals.cc</u> <u>http://www.4manuals.com</u> <u>http://www.404manual.com</u> <u>http://www.luxmanual.com</u> <u>http://aubethermostatmanual.com</u> Golf course search by state

http://golfingnear.com Email search by domain

http://emailbydomain.com Auto manuals search

http://auto.somanuals.com TV manuals search

http://tv.somanuals.com